## Update the Orora app

Please note: The images and instructions included in this guide are for illustration purposes and vary according to model and operating system

2

## Apple iPhone/iPad

1 Tap the **App Store** icon on your device.

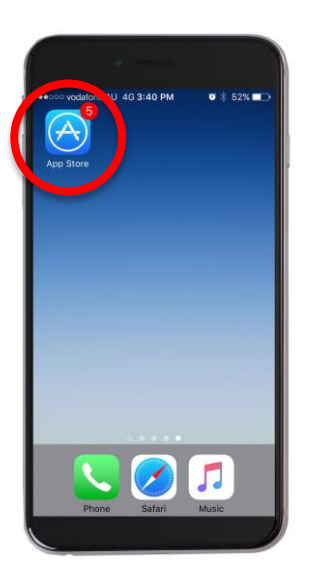

Tap the **Updates** icon (bottom-right corner).

3 If the Orora app icon is visible in the Available Updates list, it means you need to update the app on your iPhone or iPad.

Tap **Update** and wait for the app to install.

Once installation is complete, tap **Open**.

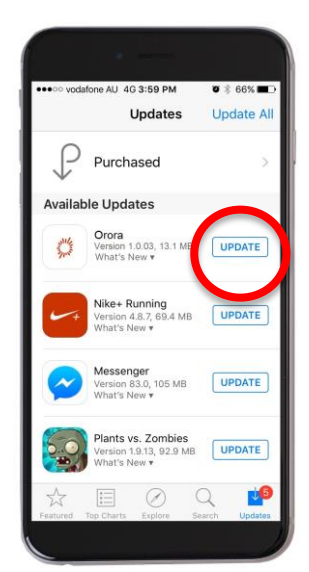

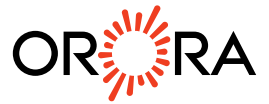